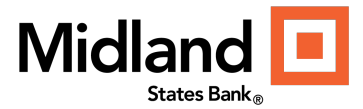

## Assigning a Security Token to an Authorized User

If your Company uses ACH, Wire, Remote Deposit or Positive Pay Services, All Authorized Users are required to login with a Security Token Code and provide a Security Token Code when submitting transactions.

Primary Administrators will assign Security Tokens to Users.

• You will no longer need to contact the bank to manage Security Tokens for authorized Users.

Follow the below steps to setup a User and assign a Security Token.

**NOTE:** The authorized User will need to download the Symantec, VIP Token App from the Google Play or Apple Store for their respective mobile device and provide the Credential ID to the Primary Administrator.

1. Click on User Management in the Left Navigation Pane

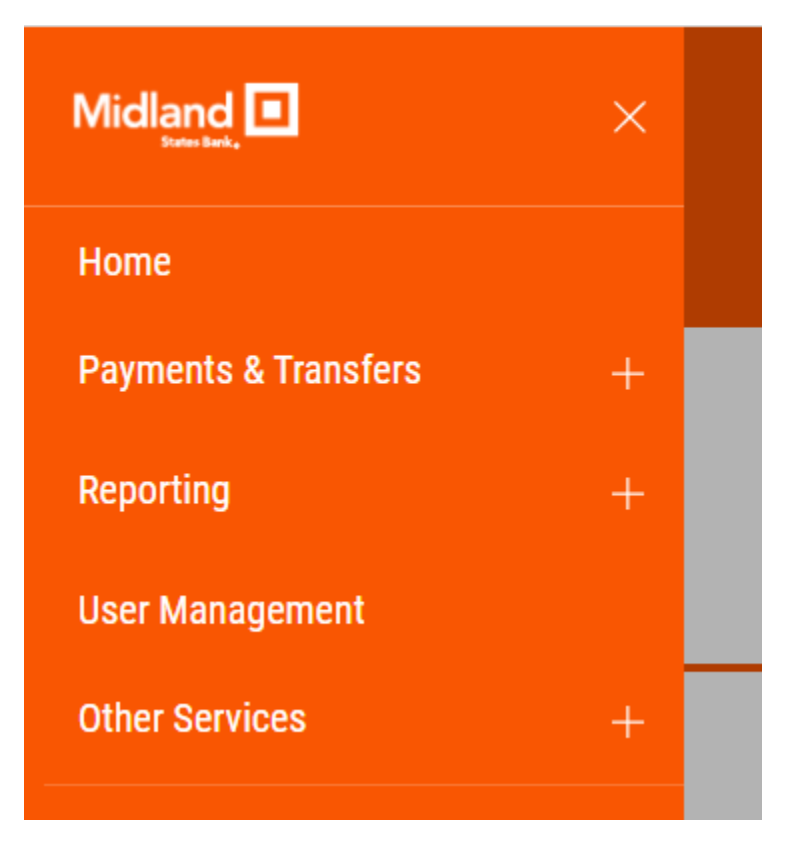

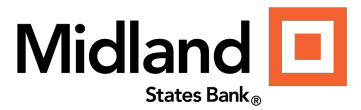

2. Add a New User or Modify an Existing

| User Management                  |
|----------------------------------|
| ⊕ Add New User                   |
| •ALL USERS 🗸   Changed   Save As |

3. Follow the workflow that guides you through defining the User information permissioning, etc. See the User Management Quick Reference Guide for more details on managing authorized Users.

| PASSWORD                                                                                                    | ENABLE DATE                                                                                                    |
|----------------------------------------------------------------------------------------------------|----------------------------------------------------------------------------------------------------|
| *****                                                                                                    | 03/29/2022                                                                                                    |
| REPEAT NEW PASSWORD                                                                                                    | USER TYPE                                                                                                    |
| ****                                                                                                    | User 🗸                                                                                                    |
| <ul> <li>The password is required. Passwords are case sensitive.</li> <li>Password cannot contain Customer ID, or User ID.</li> <li>Password must be between 6 and 24 characters.</li> <li>The password fields must match.</li> </ul> | VIP TOKEN SETTINGS           TOKEN SERIAL NUMBER         Modify           Image: Comparison of the series of the series of |
|                                                                                                    | Cancel                                                                                                    |

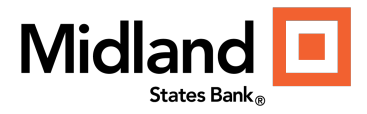

4. Once the User has been setup, go back to "Modify" the User to add the Token Serial Number.

| ⊖ JOHN SUBUSER<br>LAST LOGIE: - | Subuser<br>USER ID | User Type | View User Summary | Modify | PERMISSIONS<br>URLOCKED |
|---------------------------------|--------------------|-----------|-------------------|--------|-------------------------|
| -                               |                    |           |                   | Delete | ~ <b>~</b> 0            |

5. Enter the Token Serial Number Field VIP Token Settings and click "Update" to Save the Token Serial Number.

|   | Subuser                                                 | b.com                                                                                                 |                     |
|---|---------------------------------------------------------|----------------------------------------------------------------------------------------------------|---------------------|
|   | 7/12                                                    | 24/255                                                                                                |                     |
| = | USER NAME                                               | PHONE Optional                                                                                        |                     |
|   | John Subuser                                            |                                                                                                    |                     |
|   | 12/40                                                   | 0/25                                                                                                  |                     |
|   | CONTACT NAME                                            |                                                                                                    |                     |
|   | Primary Administrator                                   |                                                                                                    |                     |
|   | 21/40                                                   | > Add Contact Fields                                                                                  |                     |
|   |                                                         |                                                                                                    |                     |
|   | PASSWORD                                                | USER SETTINGS                                                                                         |                     |
|   | PASSWORD                                                | ENABLE DATE                                                                                           |                     |
|   | *****                                                   | 03/29/2022                                                                                            |                     |
|   | REPEAT NEW PASSWORD                                     | USER TYPE                                                                                             |                     |
|   | *****                                                   | User V                                                                                                |                     |
|   | The password is required. Passwords are case sensitive. | VIP TOKEN SETTINGS                                                                                    |                     |
|   | Password cannot contain Customer ID, or User ID.        | TOKEN SERIAL NUMBER Cancel                                                                            |                     |
|   | The password fields must match.                         | SYMC12345678                                                                                          |                     |
|   |                                                         | Update                                                                                                |                     |
|   |                                                         | Token pending activation. The user will be asked to activate the token next time they are challenged. |                     |
|   |                                                         |                                                                                                    | Cancel Next         |
|   |                                                         |                                                                                                    |                     |
|   |                                                         |                                                                                                    | Continue to Summary |
|   |                                                         |                                                                                                    |                     |

6. Click Next or Continue to Summary to continue to the next steps or to Save your changes.